## **GX-6000 PID List Loader Instructions**

- 1. Be sure the GX-6000PID program is installed on your computer.
- 2. Plug your IrDA cable into your computer.
- 3. Run the GX-6000PID program.
- 4. If a password window appears, type in 1994.
- 5. The main window appears.

| PID | GX-6000 PID Gas List Editor | r (Pno.05562) -<br>Jpload | C:\ProgramData\0 | 3X-6000PID\PIDIist.pg | DataVer           | ser List<br>sion 201310 | - 10.6     | eV        | Detector off |
|-----|-----------------------------|---------------------------|------------------|-----------------------|-------------------|-------------------------|------------|-----------|--------------|
|     | Gas name /                  | Formula                   | Factor           | Short name            | [ppb]1st<br>Alarm | [ppb] 2nd<br>Alarm      | [ppb] STEL | [ppb] TWA | [ppm]1st 🔺   |
| •   | Acetaldehyde                | C2H4O                     | 3.4              | VOC                   | 5000              | 10000                   | -          | -         | 400.0        |
|     | Acetamide                   | C2H5NO                    | 2                | VOC                   | 5000              | 10000                   | -          | -         | 400.0        |
|     | Acetic acid                 | C2H4O2                    | 36.2             | VOC                   | 5000              | 10000                   | -          | -         | 400.0        |
|     | Acetic anhydr               | C4H6C3                    | 4                | VOC                   | 5000              | 10000                   | -          | -         | 400.0        |
|     | Acetoin                     | C4H8O2                    | 1                | VCC                   | 5000              | 10000                   | -          | -         | 400.0        |
|     | Acetone                     | C3H6O                     | 0.7              | VCC                   | 5000              | 7500                    | -          | -         | 500.0        |
|     | Acetophenone                | C8H8O                     | 0.6              | VOC                   | 5000              | 10000                   | -          | -         | 400.0        |
|     | Acetyl bromide              | C2H3BrO                   | 3                | VOC                   | 5000              | 10000                   | -          | -         | 400.0        |
|     | Acetylglycine,              | C4H7NC8                   | 2                | VOC                   | 5000              | 10000                   | -          | -         | 400.0        |
|     | Acrolein                    | C3H4O                     | 3.2              | VOC                   | 5000              | 10000                   | -          | -         | 400.0        |
|     | Acrylic Acid                | C3H4O2                    | 2.7              | VCC                   | 5000              | 10000                   | -          | -         | 400.0        |
|     | Alkanes, n–, C              |                           | 1                | VOC                   | 5000              | 10000                   | -          | -         | 400.0        |
|     | Allyl alcohol               | C3H6O                     | 2.1              | VOC                   | 5000              | 10000                   | -          | -         | 400.0        |
| •   | AllvI bromide               | C3H5Br                    | 3                | VOC                   | 5000              | 10000                   | -          | -         | 400.0        |
| •   | 658/658 item(s) 0 error(s)  |                           |                  |                       |                   |                         |            |           |              |

- 6. There are separate gas lists for the low/high range 10.6 eV sensors and the 10.0 eV/benzene sensor.
- 7. If you are loading the gas list for the low or high range 10.6 eV sensors (only necessary for instruments that had firmware older than 05162 prior to reprogramming), make sure the purple "10.6 eV" button is displayed. I f you are loading the gas list for the 10.0 eV/benzene sensor, make sure the red "10.0 eV" button is displayed. Click the "10.6 eV" or "10.0 eV" button to toggle between the two.
- 8. Line up the GX-6000's infrared port with the IrDA cable.
- 9. Turn on the GX-6000.
- 10. When the GX-6000 is connected, the GX-6000's screen will say "PC TRANSMIT".

GX-6000 PID List Loader Instructions 8/4/17 Page 1 of 2

| <b>i</b> | Download       | Jpload  | ] <b>⇒</b> Open | ]∳Save     | DataVers            | er List<br>sion 201310 | - 10.6     | eV        | Detector of        |
|----------|----------------|---------|-----------------|------------|---------------------|------------------------|------------|-----------|--------------------|
|          | Gas name /     | Formula | Factor          | Short name | [ppb] 1 st<br>Alarm | [ppb] 2nd<br>Alarm     | [ppb] STEL | [ppb] TWA | [ppm] 1st<br>Alarm |
|          | Acetaldehyde   | C2H4O   | 3.4             | VOC        | 5000                | 10000                  | -          | -         | 400.0              |
|          | Acetamide      | C2H5NO  | 2               | VOC        | 5000                | 10000                  | -          | -         | 400.0              |
|          | Acetic acid    | C2H4O2  | 36.2            | VOC        | 5000                | 10000                  | -          | -         | 400.0              |
|          | Acetic anhydr  | C4H6C6  | 4               | VOC        | 5000                | 10000                  | -          | -         | 400.0              |
|          | Acetoin        | C4H8O2  | 1               | VOC        | 5000                | 10000                  | -          | -         | 400.0              |
|          | Acetone        | C3H6O   | 0.7             | VOC        | 5000                | 7500                   | -          | -         | 500.0              |
|          | Acetophenone   | C8H8O   | 0.6             | VOC        | 5000                | 10000                  | -          | -         | 400.0              |
|          | Acetyl bromide | C2H3BrO | 3               | VOC        | 5000                | 10000                  | -          | -         | 400.0              |
|          | Acetylglycine, | C4H7NC3 | 2               | VOC        | 5000                | 10000                  | -          | -         | 400.0              |
|          | Acrolein       | C3H4O   | 3.2             | VOC        | 5000                | 10000                  | -          | -         | 400.0              |
|          | Acrylic Acid   | C3H4O2  | 2.7             | VOC        | 5000                | 10000                  | -          | -         | 400.0              |
|          | Alkanes, n–, C |         | 1               | VOC        | 5000                | 10000                  | -          | -         | 400.0              |
|          | Allyl alcohol  | C3H6O   | 2.1             | VOC        | 5000                | 10000                  | -          | -         | 400.0              |
|          | AllvI bmmide   | C3H5Br  | 3               | VOC        | 5000                | 10000                  | -          | -         | 400.0              |

## 11. With the correct sensor list displayed, click the **Upload** button.

12. The upload will take approximately 3 minutes.

|               | Х |
|---------------|---|
| Communicating |   |
|               |   |
| Abort         |   |

13. A window will pop up indicating that the upload is complete. Click OK.

| GX6000PID | )                 | $\times$ |
|-----------|-------------------|----------|
| 1         | Upload completed. |          |
|           | ОК                |          |

- 14. If you need to load another list, go back to step 6.
- 15. Click the **Detector off** button to turn off the GX-6000.
- 16. Close the GX-6000PID program by clicking the X in the upper right corner.
- 17. You will be asked if you want to save the gas list. Click No.

| GX6000PID                             |    | ×      |  |  |  |  |  |  |
|---------------------------------------|----|--------|--|--|--|--|--|--|
| Do you want to keep the current list? |    |        |  |  |  |  |  |  |
| Yes                                   | No | Cancel |  |  |  |  |  |  |

GX-6000 PID List Loader Instructions 8/4/17 Page 2 of 2